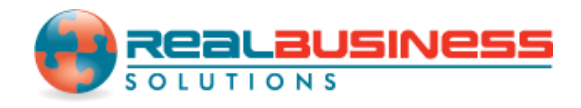

## How to Print Employee/Recipient Mailing Labels in W2 Mate®

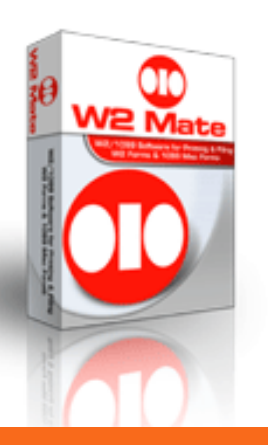

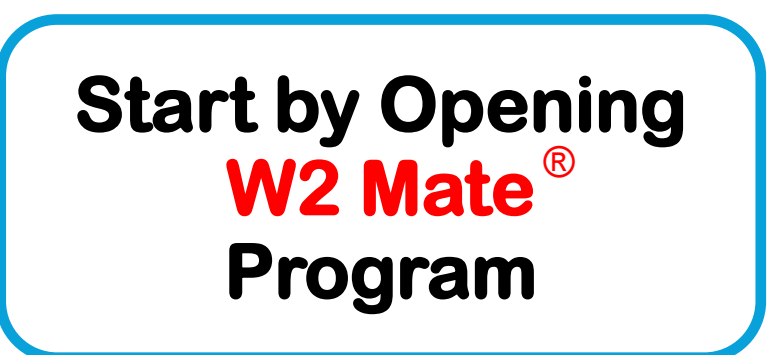

www.W2Mate.com

#### Go to > Company > Open

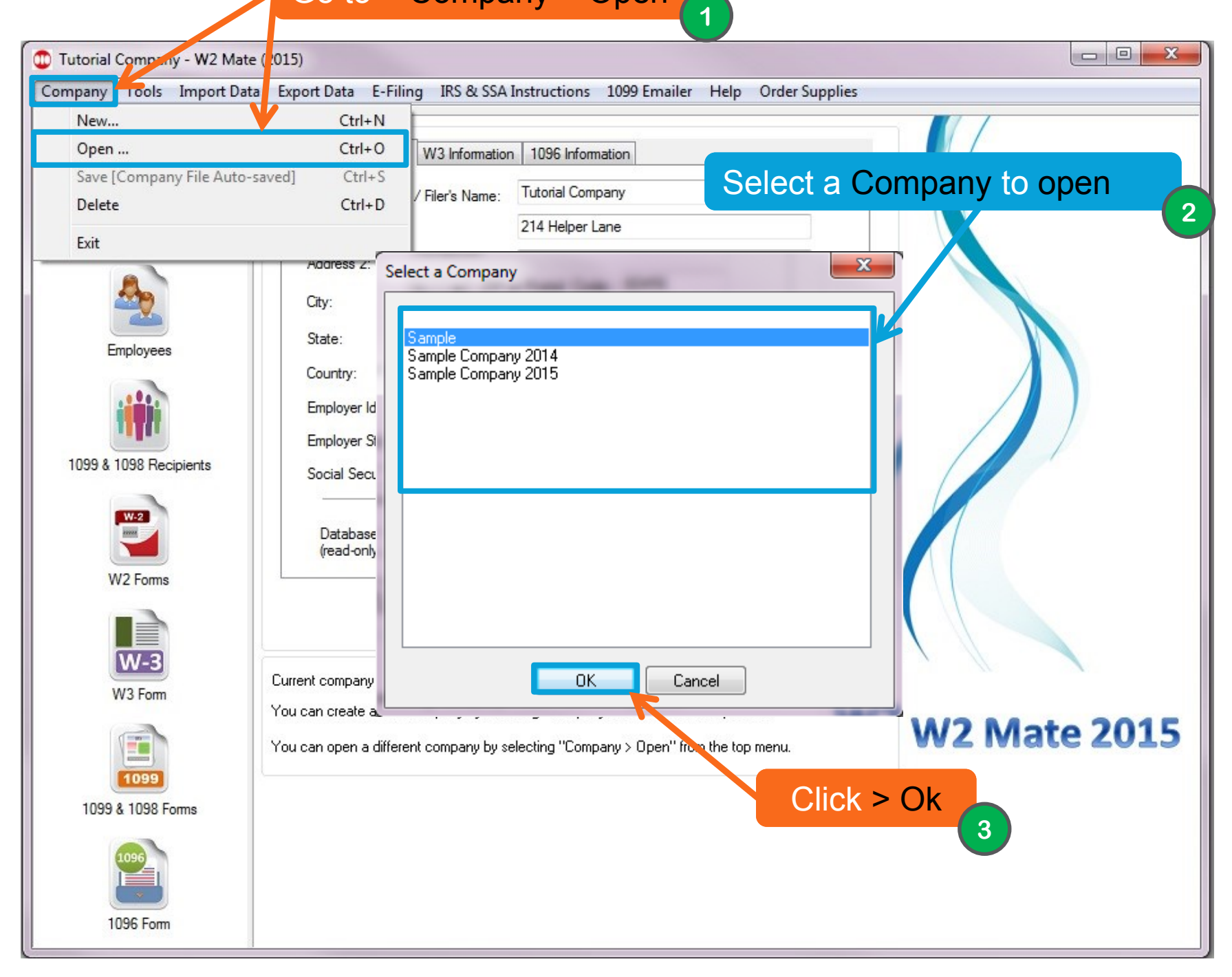

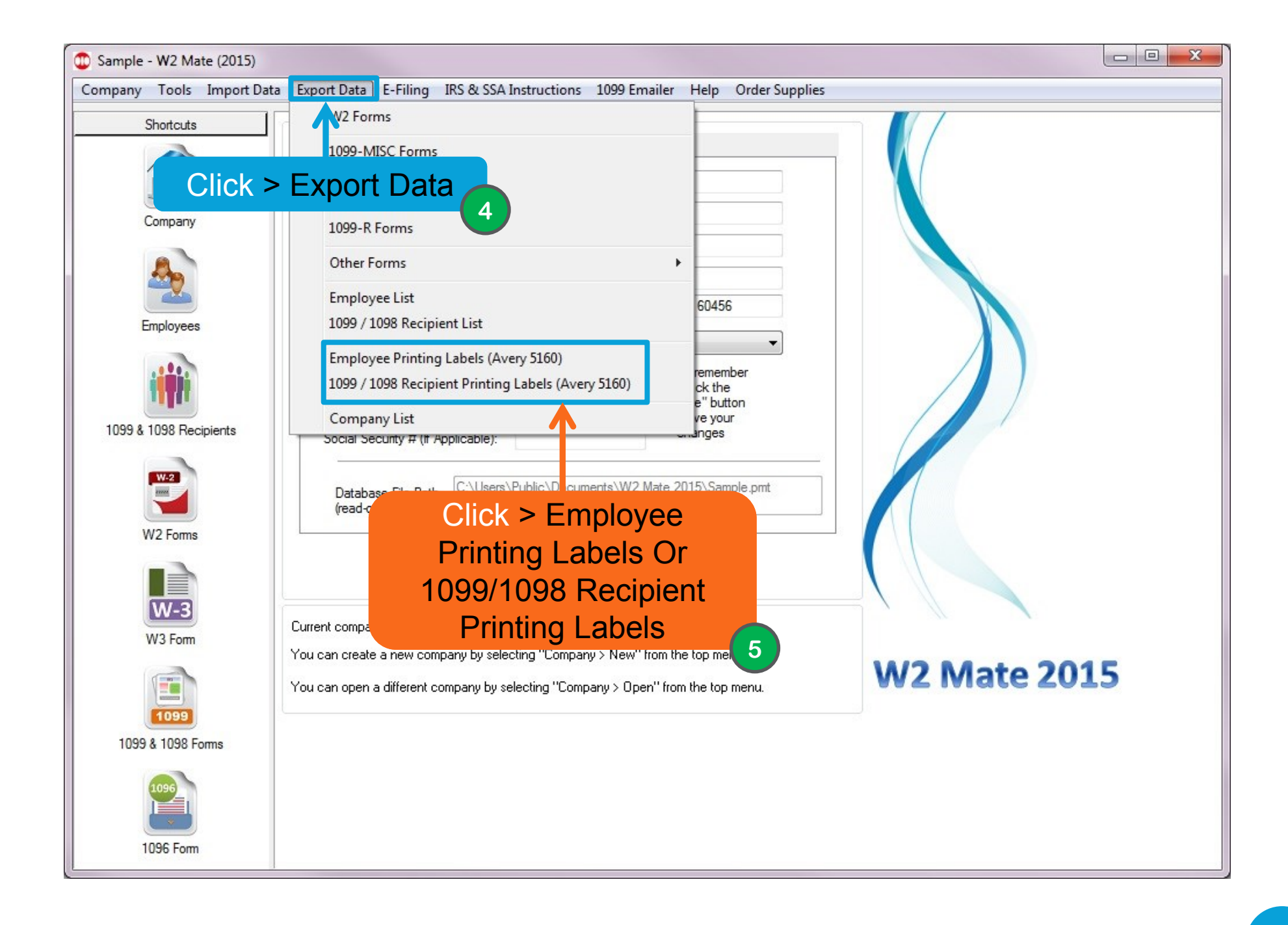

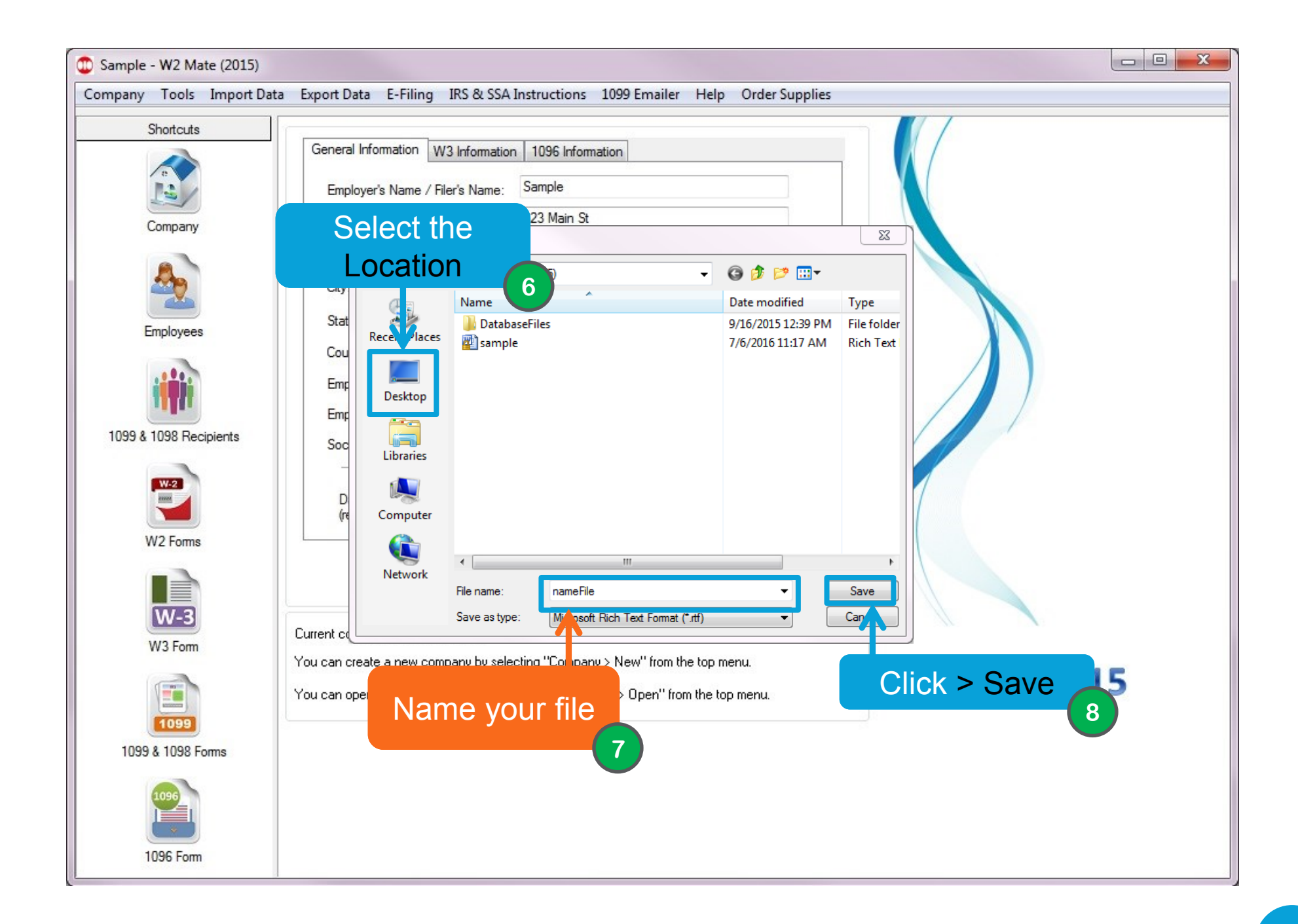

# Congratulations. You know how to print to employee/recipient Mailing labels!

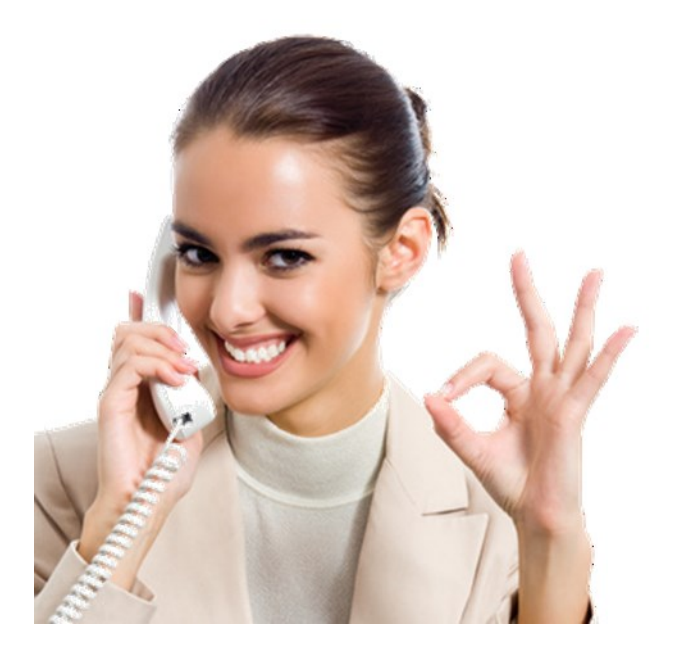

### www.W2Mate.com

### 1-800-507-1992